# HfMDK

# Das eigene Personenprofil auf der HfMDK-Website bearbeiten

Stand: 21.04.2022

# Log-In

Zum Bearbeiten Ihres Profils melden Sie sich mit Ihrem HfMDK Account an (vollständiger Benutzername).

Falls Sie Ihre Account-Daten nicht mehr wissen, finden Sie auf der Website unter "HfMDK-Account" (für Studierende, Lehrende, Verwaltung) Hilfe und Informationen.

| Benutzername                                                                                        |                                                                            |  |
|----------------------------------------------------------------------------------------------------|----------------------------------------------------------------------------|--|
| Passwort                                                                                            | <ul> <li>&gt; Passwort vergessen?</li> <li>&gt; Hilfe benötigt?</li> </ul> |  |
| Anmeldung nicht speichern                                                                           |                                                                            |  |
| Hier können Sie die an Dienst zu<br>übermittelnden Informationen<br>einsehen, die entweder aufgrund |                                                                            |  |
| einer von Ihnen erteilten<br>Einwilligung oder einer anderen<br>gesetzlichen Grundlage übermittelt  |                                                                            |  |
| werden. Liegt eine Einwilligung<br>von Ihnen vor, kann sie durch<br>Anklicken der Checkbox für die  |                                                                            |  |
| Zukunft widerrufen werden.                                                                          |                                                                            |  |
| Anmelden                                                                                            |                                                                            |  |

#### **Datenschutz-Hinweis**

Bestätigen Sie im nun erscheinenden Fenster die Weitergabe von Informationen (entweder einmalig, oder auch für zukünftige Anmeldungen).

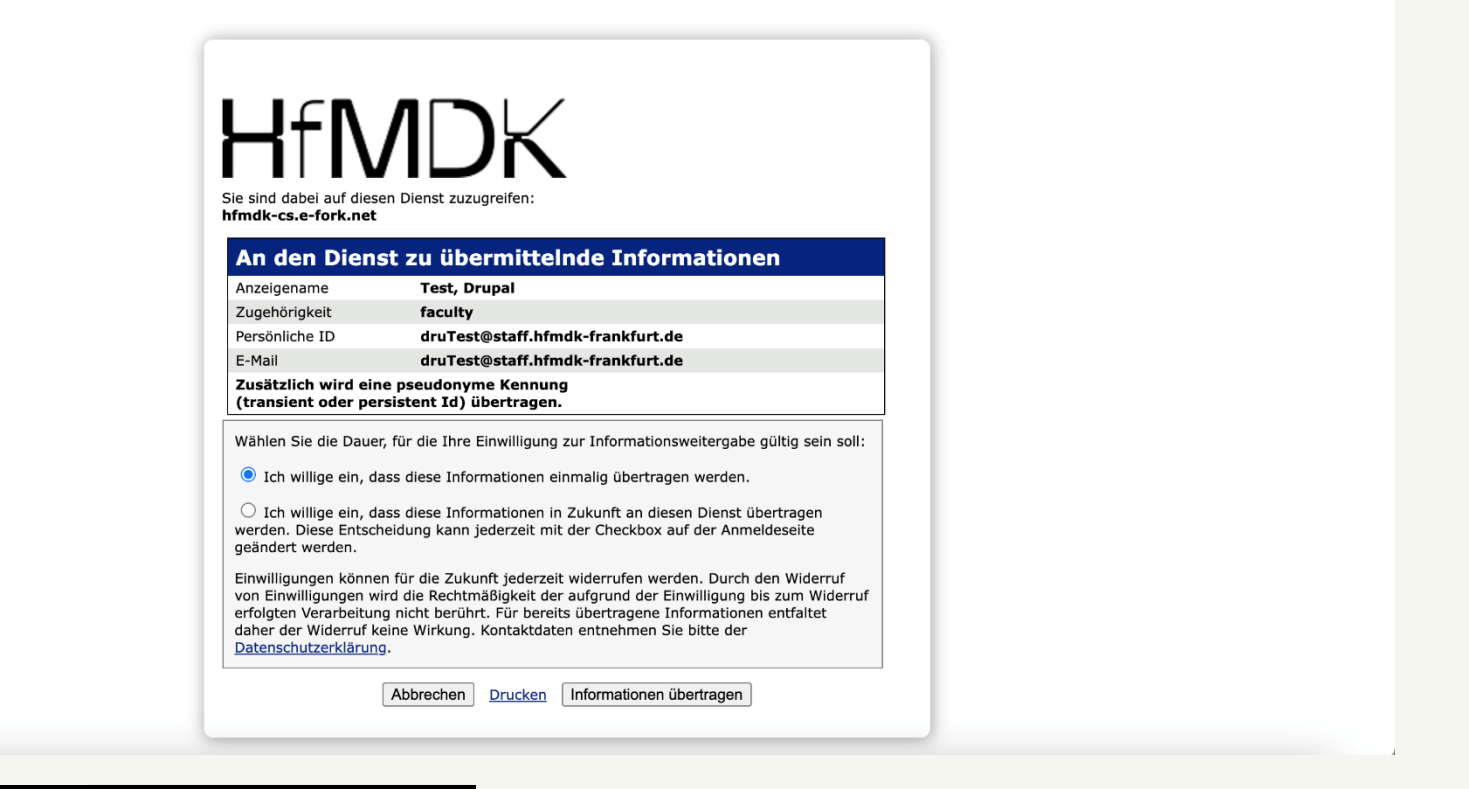

#### Sie sind nun eingeloggt und sehen die Bearbeitungsansicht Ihres Profils.

Für Lehrende und Verwaltung sind bereits gewisse Felder ausgefüllt (z.B. mit Kontaktdaten). Diese wurden per Einverständnis-Erklärung abgefragt.

Studierende sehen ein leeres Profil (wenn sie bisher keines hatten) oder ein Profil mit Daten und Informationen, die von der alten Website übertragen wurden.

Die rote "Error"-Meldung können Sie ignorieren (falls Sie sie sehen).

| Edit Profile Abmelden                                                                                                    |                                                                                                    |
|----------------------------------------------------------------------------------------------------|----------------------------------------------------------------------------------------------------|
|                                                                                                    |                                                                                                    |
| Ansicht Edit Übersetzen                                                                                                    |                                                                                                    |
|                                                                                                    | Published                                                                                                    |
| Error synchronizing username: an account with this username already exists.                                                                                                    | Nicht veröffentlicht<br>Zuletzt gespeichert: 25.10.2021 - 10:38                                                                                                    |
| Allgemein Inhalt                                                                                                    | $Author: simples amlphp\_auth\_druTest@staff.hfmdk-frankfurt.de$                                                                                                    |
| Language                                                                                                    | Personenredaktion benachrichtigen                                                                                                    |
| German V                                                                                                    | Personenredaktion benachrichtigen                                                                                                    |
| Pronomen                                                                                                    | Folgende Angaben in Ihrem Profil können Sie <b>nicht</b> selbst bearbeiten:<br>• Titel, Vorname und Nachname<br>• Rolle/Funktion<br>• Statusgruppe (Lehrende, Studierende, Verwaltung) |
| Sie können hier angeben, mit welchen Pronomen Sie bevorzugt angesprochen werden möchten. Auf Ihrem Profil erscheint dann der Satz "Vorname Nachname verwendet die Pronomen xxxxx." Wenn<br>Sie das Feld leer lassen, erscheint keine Information zu den von Ihnen bevorzugten Pronomen auf Ihrem Profil. | Bel Lehrenden: Fach oder Instrument, Fachbereich     Bei Studierenden: Studiengang, Hauptfach oder Instrument     Rei Personen der Verwaltung: Abteilung oder Einrichtung              |
| Ich verwende keine Pronomen                                                                                                    | Wenn Sie diese Angaben ändern möchten, setzen Sie bitte hier den Haken, um die<br>Personenredaktion zu benachrichtigen. Ein/e Redakteur/in wird sich für die Änderung                  |
| BILD                                                                                                    | bei Ihnen melden.                                                                                                    |
| Es sind keine Medienelemente ausgewählt.                                                                                                    |                                                                                                    |
| Medien hinzufügen                                                                                                    |                                                                                                    |
| Ein Medieneintrag verbleibend.                                                                                                    |                                                                                                    |
| Mail                                                                                                    |                                                                                                    |
| Speichern                                                                                                    |                                                                                                    |
|                                                                                                    |                                                                                                    |

#### Zentrale Schaltflächen

Unter "Ansicht" können Sie sehen, wie ihr Profil aussieht. Unter "Edit" bearbeiten Sie das Profil. Die Checkbox "Published" zeigt Ihnen an, ob Ihr Profil auf der Website öffentlich zu sehen ist.

Unter "Allgemein" sind die allgemeinen Infos (Kontaktangaben, gewünschte Pronomen, Webseiten und Social Media Kanäle zu bearbeiten). Unter "Inhalt" können Sie weitere Elemente Ihrem Profil hinzufügen, z.B. eine Vita im Fließtext, einen tabellarischen Lebenslauf, weitere Bilder, Videos etc.)

| Edit Profile Abmelden                                                                                                    |                                                                                                    |
|----------------------------------------------------------------------------------------------------|----------------------------------------------------------------------------------------------------|
|                                                                                                    |                                                                                                    |
| Ansicht Edit Überen                                                                                                    |                                                                                                    |
|                                                                                                    | Published                                                                                                    |
| C Error synchronizing username: an account with this username already exists.                                                                                                    | Nicht verüffentlicht<br>Zuletzt gespeichert: 25.10.2021 - 10:38                                                                                                    |
| Allgemein                                                                                                    | $\label{eq:auth_dru} Author: simples am lphp_auth_druTest@staff.hfmdk-frankfurt.de$                                                                                                    |
| anguage                                                                                                    | Personenredaktion benachrichtigen                                                                                                    |
| German 🗸                                                                                                    | Personenredaktion benachrichtigen                                                                                                    |
| Pronomen                                                                                                    | Folgende Angaben in Ihrem Profil können Sie <b>nicht</b> selbst bearbeiten: <ul> <li>Titel, Vorname und Nachname</li> </ul>                                                                                                    |
| Sie können hier angeben, mit welchen Pronomen Sie bevorzugt angesprochen werden möchten. Auf Ihrem Profil erscheint dann der Satz "Vorname Nachname verwendet die Pronomen xxxxx." Wenn<br>Sie das Feld leer lassen, erscheint keine Information zu den von Ihnen bevorzugten Pronomen auf Ihrem Profil. | Rolle/Funktion     Statusgruppe (Lehrende, Studierende, Verwaltung)     Bei Lehrenden: Fach oder Instrument, Fachbereich     Bei Studierenden: Studiengang, Hauptfach oder Instrument     Bei Personen der Verwaltung: Abreilung oder Einrichtung Wenn Sie diese Angaben ändern möchten, setzen Sie bitte hier den Haken, um die Personenredaktion zu benachrichteinen. Ein/e Redakturufin wird sich für die Änderung |
| BILD                                                                                                    | bei Ihnen melden.                                                                                                    |
| Es sind keine Medienelemente ausgewählt.                                                                                                    |                                                                                                    |
| Medien hinzufügen                                                                                                    |                                                                                                    |
| Ein Medieneintrag verbleibend.                                                                                                    |                                                                                                    |
| Mail                                                                                                    |                                                                                                    |
| Speichern                                                                                                    |                                                                                                    |
|                                                                                                    |                                                                                                    |

Mit Klick auf "Speichern" können Sie jederzeit Ihre Änderungen abspeichern (auch während Ihr Profil noch nicht veröffentlicht ist). Per Klick auf "Abmelden" loggen Sie sich aus der Profilbearbeitung aus.

Hinweis: Zum aktuellen Stand können Sie Ihr Profil (noch) nicht per "Übersetzen" ins Englische übersetzen. Wir informieren Sie, wenn dies möglich ist.

# Felder unter "Allgemein"

#### Pronomen

Hier können Sie die Pronomen angeben, mit denen Sie angesprochen werden wollen. Wenn Sie die Checkbox "Ich verwende keine Pronomen" aktivieren, erscheint ein entsprechender Hinweis auf Ihrem Profil. Wenn Sie das Feld frei lassen, erscheint keine Angabe zu Pronomen auf Ihrem Profil.

# Emoji Explosion anzeigen?

Die Besucher\*innen Ihres Profils müssen aus rechtlichen Gründen erst per Klick zustimmen, bevor sie Ihr ganzes Profil sehen. Um dies etwas sympathischer und unterhaltsamer zu machen, können beim Klick Emojis angezeigt werden. Diese Emoji-Explosion können Sie hier jederzeit aktivieren oder deaktivieren.

#### Bild (siehe auch S. 7-9 dieser Anleitung)

Unter Bild können Sie ein Porträtfoto von Ihnen hochladen. Achten Sie dabei darauf, das Bild in hoher Auflösung hochzuladen. Sie müssen außerdem einen Alternativtext eingeben und eine Angabe zum Fotocredit/Urheber machen (üblicherweise der Fotograf\*innen-Name). Stellen Sie sicher, dass Sie die Berechtigung haben, das Bild auf der Website zu veröffentlichen und fragen Sie vorher im Zweifel die\*den Fotograf\*in.

#### Mail

Ihre E-Mail-Adresse

#### Telefon, Mobil, Fax

Hier können Sie die entsprechenden Telefonnummern eintragen

#### Raum/Büro

Falls Sie Ihre Raumnummer im Profil angeben wollen, können Sie diese hier eintragen.

#### Standort

Hier können Sie aus HfMDK-Gebäuden wählen. Die Adresse wird dann automatisch richtig angezeigt.

# Eigene Website/Social Media (siehe auch S. 10-12 dieser Anleitung)

Hier können Sie Links zu Ihrer eigenen Website oder zu Social Media Kanälen eintragen.

# Ein Bild als Profilbild hochladen

Klicken Sie auf "Medien hinzufügen".

Über "Datei auswählen" können Sie ein Foto von Ihrem Computer hochladen.

Wenn Sie später ein anderes Foto hochladen, sehen Sie alle Ihre verfügbaren Fotos in der Mediendatenbank. (Zu Beginn steht dort "no media available", da Sie noch keine Fotos hochgeladen haben)

| Edit Profile Abmelden                                                                            |                                                             |
|--------------------------------------------------------------------------------------------------|-------------------------------------------------------------|
| Algemein Inhalt                                                                                  | Author: simplesamlphp_auth_druTest@staff.hfmdk-frankfurt.de |
| Language Medien hinzufüßen oder auswählen                                                        |                                                             |
| German                                                                                           |                                                             |
| Pronomen<br>Datei auswählen<br>Peine auseewählt                                                  | t bearbeiten:<br>ftung)                                     |
| Sie können hier angeben, mit welct<br>Sie das Feld Ieer lassen, erscheint Norkine Datei möglich. | derich<br>der Instrument<br>Einrichtung                     |
| Ich verwende keine Pronom                                                                        | e hier den Haken, um die<br>in wird sich für die Änderung   |
| BILD                                                                                             |                                                             |
| Es sind keine Medienelement Filter                                                               |                                                             |
| Name Schlagworte Sort by                                                                         |                                                             |
| Ein Medieneintrag verbleibend Alle - V Newest first V                                            |                                                             |
| Mail                                                                                             |                                                             |
| Apply filters                                                                                    | Total E Table                                               |
| Telefon No media available.                                                                      |                                                             |
|                                                                                                  |                                                             |
| Telefonnummern bitte im Format + Ausgewählte einfügen                                            | 0 von 1 Element ausgewählt                                  |
|                                                                                                  |                                                             |
| Speichern                                                                                        |                                                             |
|                                                                                                  |                                                             |

7

# Ein Bild hochladen: Fokuspunkt setzen

Bei jedem Bild können Sie mit dem kleinen Kreuz den Fokuspunkt setzen.

Das ist wichtig, damit der Bildausschnitt sinnvoll gesetzt ist.

Bei Porträts setzt man den Fokuspunkt üblicherweise auf das Gesicht der Person.

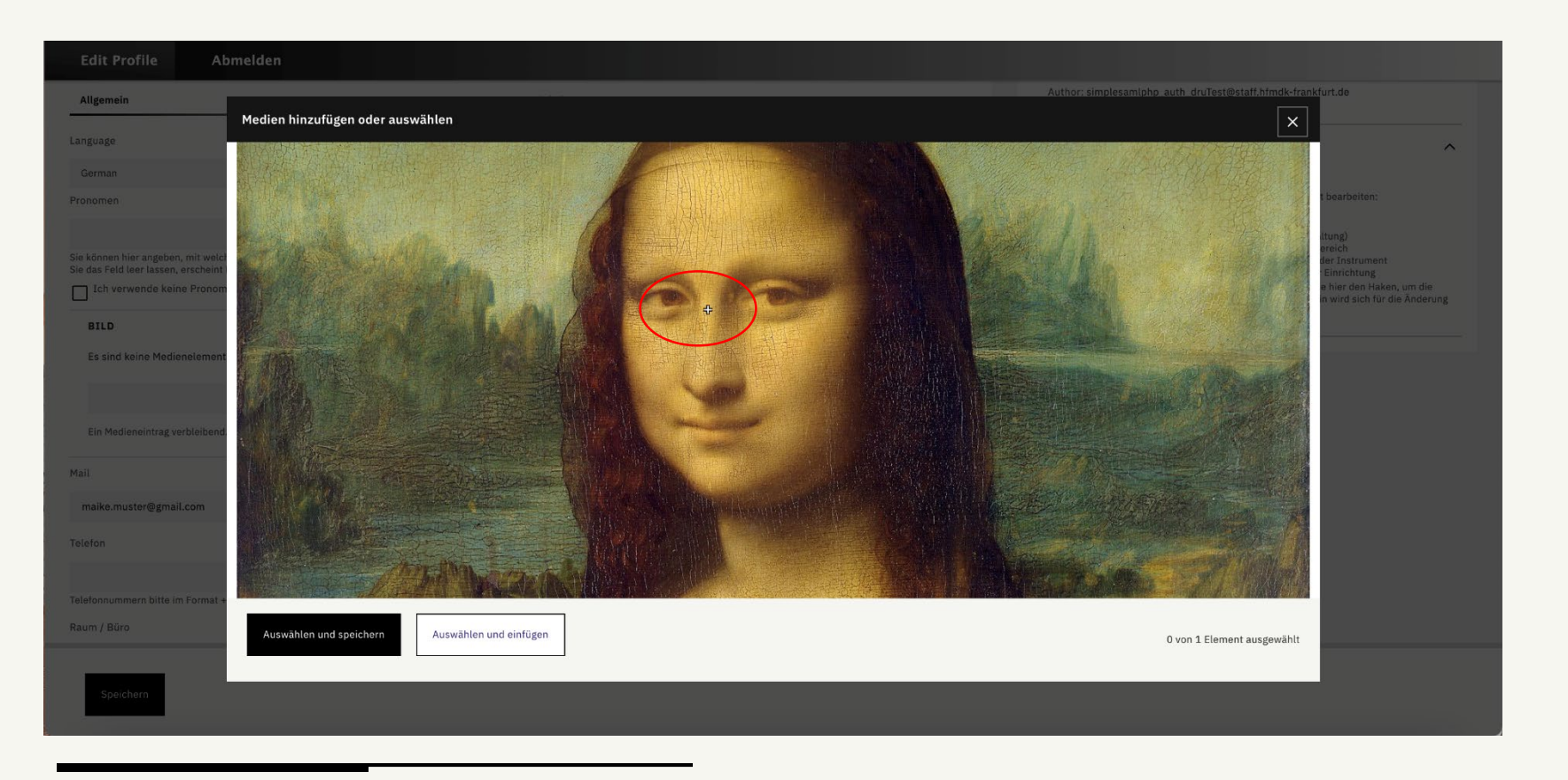

# Ein Bild hochladen: Alternativtext und Credit

Der Alternativtext beschreibt, was auf dem Bild zu sehen ist. Das ist wichtig z.B. für Screenreader, die Seiten vorlesen.

Im Feld Credit geben Sie üblicherweise den Namen der\*des Fotograf\*in an. Der Fotocredit erscheint dann automatisch überall dort, wo Ihr Foto auf der Website verwendet wird.

| Edit Profile A                                                                                     | Abmelden                                                                                                    |                                                                                                    |
|----------------------------------------------------------------------------------------------------|----------------------------------------------------------------------------------------------------|----------------------------------------------------------------------------------------------------|
| Allgemein                                                                                          | Author: simplesamlphp auth druTest@staff.htmdk-frankt                                                                                                    | urt.de                                                                                                    |
| Language                                                                                           | Medien hinzufügen oder auswählen                                                                                                    | ^                                                                                                    |
| German                                                                                             |                                                                                                    |                                                                                                    |
| Pronomen                                                                                           |                                                                                                    | t bearbeiten:                                                                                                  |
| Sie können hier angeben, mit wei<br>Sie das Feld leer lassen, erschein<br>Ich verwende keine Prono |                                                                                                    | ltung)<br>ereich<br>der Instrument<br>E inrichtung<br>e hier den Haken, um die<br>n wird sich für die Änderung |
| BILD                                                                                               | Q Preview                                                                                                    |                                                                                                    |
| Es sind keine Medienelemer                                                                         | Name *                                                                                                    |                                                                                                    |
|                                                                                                    | Mona_Lisa_by_Leonardo_da_Vinci.jpg                                                                                                    |                                                                                                    |
| Ein Medieneintrag verbleiben                                                                       | Bitte die Datei wie folgt benennen: Jahr_Anlass oder Person_(c)Fotograf.<br>Ein Beispiel: 2021_NeueMusikNacht_(c)RebeccaHahn                                                     |                                                                                                    |
| Mail                                                                                               | Alternativer Text *                                                                                                    |                                                                                                    |
|                                                                                                    | Porträt von Maike Muster                                                                                                    |                                                                                                    |
| maike.muster@gmail.com                                                                             | Eine kurze Beschreibung des Bildes, die von Screenreadern verwendet wird und angezeigt wird, wenn das Bild nicht geladen werden kann. Dies ist wichtig für die Barrierefreiheit. |                                                                                                    |
| Telefon                                                                                            | Credit *                                                                                                    |                                                                                                    |
|                                                                                                    | Leonardo Da Vinci                                                                                                    |                                                                                                    |
| Telefonnummern bitte im Format<br>Raum / Büro                                                      | Auswählen und speichern Auswählen und einfügen 0 von 1 Element ausgewählt                                                                                                    |                                                                                                    |
| Speichern                                                                                          |                                                                                                    |                                                                                                    |

Mit "Auswählen und einfügen" setzen Sie das Bild als Profilbild ein.

# Eigene Website oder Social Media-Kanal hinzufügen

Klicken Sie auf das schwarze Feld "+ Eigene Website / Social Media"

Wählen Sie aus, welchen Typ Sie verlinken wollen.

| Edit F | Profile A                                                                                    | bmelden              |                                 |     |
|--------|----------------------------------------------------------------------------------------------|----------------------|---------------------------------|-----|
|        |                                                                                              |                      | - Nicht festgelegt/ausgewählt - | ~   |
| Eigene | Website / Social Med                                                                         | ia                   | Eigene Website / Social Media   |     |
| ÷      | Eigene We                                                                                    | ebsite / Social Medi | a                               | ~ : |
|        | Тур *                                                                                        |                      |                                 |     |
|        | ✓ - Wert wählen -<br>Homepage<br>Instagram<br>LinkedIn<br>Facebook<br>Twitter<br>SocialMedia |                      |                                 |     |
|        |                                                                                              |                      |                                 |     |
|        |                                                                                              |                      | + Eigene Website / Social Media |     |
| Spe    | ichem                                                                                        |                      |                                 |     |

# Beispiel: Eigene Website hinzufügen

Schreiben Sie den gewünschten Text in das Textfeld, z.B. www.eigene-website.de und markieren Sie den Text.

Klicken Sie dann auf das "Link"-Symbol und fügen die komplette URL ein. Da es sich um eine Verlinkung zu externen Seiten handelt, sollten Sie den Haken setzen bei "In neuem Fenster öffnen".

| Edit Profile Abmelden |                                                               |                                                                                                    |     |
|-----------------------|---------------------------------------------------------------|----------------------------------------------------------------------------------------------------|-----|
|                       | - Nicht fest                                                  | tgelegt/ausgewählt -                                                                                                    | ~   |
| Eigene                | Eigene Website / Social Media + Eigene Website / Social Media |                                                                                                    |     |
| 4                     | Eigene Website / Social Media                                 |                                                                                                    | ~ : |
|                       | - Wert wahlen -<br>Wert *<br>E(                               | ,Bearbeiten'-Link                                                                                                    | ×   |
|                       | www.eigene-website.de                                         | https://www.eigene-website.de/<br>Tippen Sie, um Inhalte zu finden, oder fügen Sie eine URL ein.<br>In neuem Fenster öffnen | 0   |
|                       |                                                               | Speichern                                                                                                    |     |
|                       | body p<br>+ Eigene Website / Social Media                     |                                                                                                    |     |
| Spe                   | chern                                                         |                                                                                                    |     |

# Beispiel: Instagram-Kanal hinzufügen

Schreiben Sie den gewünschten Text in das Textfeld, z.B. Ihren Instagram-Namen @maike.muster und markieren Sie den Text.

Klicken Sie dann auf das "Link"-Symbol und fügen die komplette URL zu Ihrem Instagram-Account ein. Da es sich um eine Verlinkung zu externen Seiten handelt sollten Sie den Haken setzen bei "In neuem Fenster öffnen".

|        | - Nicht festj                                             | golegt/ausgewählt -                                                                                                    | × |  |
|--------|-----------------------------------------------------------|----------------------------------------------------------------------------------------------------|---|--|
| Eigene | Website / Social Media<br>+ Eigene Website / Social Media |                                                                                                    |   |  |
| ÷      | Eigene Website / Social Media                             | ^                                                                                                    | : |  |
|        | Typ "<br>Instagram<br>Wert *                              | ,Bearbeiten'-Link                                                                                                    |   |  |
|        | [[ = ] := := : X   Normal →   ← ≫ X D Quellood            | Link                                                                                                    |   |  |
|        | @maike.muster                                             | https://www.instagram.com/maike.muster<br>Tippen Sie, um Inhalte zu finden, oder fügen Sie eine URL ein.<br>In neuem Fenster öffnen | 0 |  |
|        |                                                           | Speichern                                                                                                    |   |  |
|        |                                                           |                                                                                                    |   |  |
|        | + Eigene Website / Social Media                           | ·                                                                                                    |   |  |
| Spe    | ichern                                                    |                                                                                                    |   |  |

# Zwischendurch: Gerne speichern und Ansicht prüfen

Sie können jederzeit während der Bearbeitung die aktuellen Änderungen speichern.

Unter "Ansicht" können Sie auch vor der Veröffentlichung schon prüfen, wie Ihr Profil aussieht. Sie sehen dann einen roten Rahmen und eine rote Hinterlegung Ihres Profils. Dies verschwindet, sobald Sie Ihr Profil veröffentlichen.

Ihr Profil im Ansicht-Modus (unveröffentlicht):

| Edit Profile                                      | Abmelden                                                                     |                     |                     |
|---------------------------------------------------|------------------------------------------------------------------------------|---------------------|---------------------|
|                                                   |                                                                              | Person Maike Muster | wurde aktualisiert. |
| Ansicht                                           | Edit Übersetzen                                                              |                     |                     |
| Hfivi<br>M<br>Lehrauftra<br>Barockvic<br>FB1 Küns | DK<br>ag<br>bla<br>itterische Instrumentalausbildung<br>ike.muster@gmail.com | ter                 |                     |

#### Weitere Inhalte hinzufügen

Um weitere Inhalte (z.B. eine Vita oder mehr Bilder) hinzuzufügen, wechseln Sie von "Allgemein" zu "Inhalt".

Dort können Sie Module hinzufügen. Die Module werden untereinander in Ihrem Profil angezeigt. Als oberstes Modul bleiben immer die "Personeninformationen" stehen (das sind die Daten, die unter "Allgemein" eingegeben wurden. Unterhalb dessen können Sie per Klick auf die […] im schwarzen Kasten die Modul-Bibliothek öffnen.

<u>Wichtig:</u> Falls Sie ein Modul oberhalb der "Personeninformationen" platzieren und versuchen zu speichern, erscheint eine <u>Fehlermeldung</u>! Sie müssen dann erst die "Personeninformationen" wieder nach oben ziehen, bevor Sie abspeichern können.

| Edit Profile Abmelden                                                                                                    |                                                                                                    |
|----------------------------------------------------------------------------------------------------|----------------------------------------------------------------------------------------------------|
| Person bearbeiten Maike Muster                                                                                                    |                                                                                                    |
| Ansicht Edit Übersetzen                                                                                                    |                                                                                                    |
|                                                                                                    | Published                                                                                                    |
| Error synchronizing username: an account with this username already exists.                                                          | Nicht veröffentlicht<br>Zuletzt gespeichert: 25.10.2021 - 10:38                                                                                                    |
| Allgemein Inhalt                                                                                                    | Author: simplesamlphp_auth_druTest@staff.hfmdk-frankfurt.de                                                                                                    |
| Module<br>+ Bild / Bild Silder + Klickvorschläge<br>+ Bild / Bild Silder + Klickvorschläge<br>+ Bild / Bild Silder + Klickvorschläge | Personenredaktion benachrichtigen           Personenredaktion benachrichtigen           Liede Angaben in Ihrem Pröfik können ise nicht selbst bearbeiten:           . Filte, Vorname und Nachname           . Aulle/Funktion           . Bielle/Funktion           . Bielle/Funktion           . Biel Lehrenden, Studierende, Verwaltung:           . Biel Lehrenden: Fach oder Instrument, Fachbereich           . Biel Gebrender Verwaltung:           . Biel Bersonen der Verwaltung:           . Biel Personen der Verwaltung:           . Biel Personen der Jerwaltung:           . Biel Personen der Verwaltung:           . Biel Personen der Verwaltung |
| Speichern                                                                                                    |                                                                                                    |

#### Modulbibliothek

Die Modulbibliothek öffnet sich an der rechten Seite. Sie können dort verschiedene Module auswählen, alle haben eine kurze Erläuterung, wofür sie geeignet sind.

Per Klick auf das "+" fügen Sie ein Modul hinzu und können es dann mit Inhalten füllen.

| Edit Profile Abmelden                                                                         |                                                                                                    |                                                                                                    |                                                                                                    |
|-----------------------------------------------------------------------------------------------|----------------------------------------------------------------------------------------------------|----------------------------------------------------------------------------------------------------|----------------------------------------------------------------------------------------------------|
|                                                                                               |                                                                                                    | Add Modul                                                                                                    | ×                                                                                                    |
| Person bearbeiten Maike Muster                                                                |                                                                                                    | Schlagwort oder manuell.                                                                                                    |                                                                                                    |
| Ansicht <b>Edit</b> Übersetzen                                                                |                                                                                                    | <b>_</b> .                                                                                                    |                                                                                                    |
|                                                                                               | Published                                                                                                    | lext                                                                                                    |                                                                                                    |
| Error synchronizing username: an account with this username already exists.  Aligemein Inhalt | Nicht veröffentlicht<br>Zuistzt gespeichert: 25.10.2021 - 10:38<br>Author:<br>simplesamlphp_auth_druTest@staff.hfmdk-<br>frankfurt.de                                                                                                    | Collinsbewerbung und Termine A<br>Vortesungsverzeichnis A<br>Stipendien, Bafög und Fördermöglichkeit<br>Zusätzliches Lehrangebot A | ingeonit 121 Minuter Evia Vir Smening unt<br>Hentau an Hexens Mahtenvien                                                                                                    |
| Module                                                                                        | Personenredaktion benachrichtigen Personenredaktion benachrichtigen Folgende Angaben in Ihrem Profil können Sie                                                                                                    | Klickvorschläge<br>Eine Liste mit Links. Überschrift<br>und Link-Texte sind frei<br>definierbar.                                   | Gliederungsüberschrift<br>Abschnittsüberschrift, die als<br>Ankerpunkt für die In-Page-<br>Navigation gesetzt werden                                                                                 |
| Personeninformationen     V :     + Bild / Bild Slider     + Klickvorschläge                  | nicht selbst bearbeiten:<br>Titel, Vorname und Nachname<br>Rollø/Funktion<br>Statusgruppe (Lehrende, Studierende,<br>Varvatlung)<br>Bel Lehrenden: Fach oder Instrument,<br>Fachbereich<br>Bei Studierenden: Studiengang,<br>Hauptach oder Instrument<br>Bei Personen der Verwaltung;<br>Abteilung oder Einrichtung | Here the the the the the the the the the th                                                                                        | NUCTOR 1<br>- Advances tensor<br>- Advances tensor<br>- Statistical Statistics<br>- Statistical Statistics<br>- Statistical Statistics<br>- Adjuncting und Secretaria<br>- Adjuncting Und Secretaria |
|                                                                                               | Wenn Sie diese Angaben ändern möchten, setzen<br>Sie bitte hier den Haken, um die<br>Personenredaktion zu benachrichtigen. Ein/e<br>Redakteur/in wird sich für die Änderung bei Ihnen                                                                                                    | Text<br>Für alle Fließtexte. Kann mit<br>Absätzen und<br>Zwischenüberschriften weiter                                              | Text Akkordion<br>Aufklappbare Text-Elemente<br>zum übersichtlichen<br>Strukturieren von längeren                                                                                                    |
| Speichern                                                                                     |                                                                                                    | About                                                                                                    | - Dans ind all Zhard Learners into any disting all events of                                                                                                    |

# Verfügbare Module unter "Inhalt" (Teil 1)

<u>Hinweis:</u> In dieser Anleitung wird nicht jedes Modul einzeln ausführlich behandelt, sondern es werden zentrale Funktionsweisen der Module vorgestellt. Viele Module enthalten Hilfestellungen beim Ausfüllen. Sollten sich Rückfragen zu Modulen häufen, ergänzen wir die Anleitung.

# **News-Karussell**

Zeigt ausgewählte News-Beiträge (nach Schlagwort oder manuell). Sie können vorhandene News-Beiträge der HfMDK in Ihrem Profil verlinken, die Sie betreffen oder die Sie empfehlen wollen. Sie können keine neuen eigenen News-Beiträge erstellen.

# **Event-Liste**

Zeigt ausgewählte Veranstaltungen der HfMDK (nach Schlagwort oder manuell). Sie können vorhandene öffentliche Veranstaltungen der HfMDK in Ihrem Profil verlinken, bei denen Sie mitwirken oder die Sie empfehlen wollen. Sie können keine neuen eigenen Veranstaltungen erstellen.

# Klickvorschläge

Eine Liste mit Links, entweder zu anderen Seiten der HfMDK-Website oder zu externen Seiten.

#### Gliederungsüberschrift

Abschnittsüberschrift.

#### Text

Für alle Fließtexte, z.B. eine Vita.

#### **Text Akkordion**

Aufklappbare Text-Elemente zum übersichtlichen Strukturieren von längeren Texten.

# Verfügbare Module unter "Inhalt" (Teil 2)

# Lebenslauf

Zum Anlegen eines tabellarischen Lebenslaufs.

# Zitat

Ein Zitat hat ein Feld für den Text und ein Feld für die Quelle. Anführungszeichen werden automatisch gesetzt.

# Bild / Bild-Slider

Sie laden hier, ähnlich wie bei Ihrem Profilbild eines oder mehrere Bilder hoch. Sie müssen das "Einzelbildformat" festlegen und bei mehreren Bildern auswählen, ob eine Galerie oder einen Bilderstapel angezeigt werden soll. Wenn Sie mehrere Bilder in das Modul laden entsteht automatisch eine Galerie. Sie können jedem Bild eine eigene Bild-Unterschrift geben.

# Video

Hier können Videos von YouTube oder Vimeo eingebettet werden. Sie können auch kürzere Videos direkt hochladen. Einbetten ist aber die empfohlene Variante!

# Audio

Audio-Beiträge (Podcasts, Hörbeispiele) können Sie mit diesem Modul in Ihrem Profil veröffentlichen.

# Download

Sie können eine (PDF-)Datei zum Download zur Verfügung stellen, z.B. eine Vita oder Sedcard. Ähnlich wie beim Profilbild laden Sie die Datei zunächst hoch und können dann Titel und Beschreibungstext bearbeiten.

# Achtung:

Achten Sie bei allen Inhalten, die Sie in Ihr Profil stellen, darauf, dass Sie die erforderlichen Rechte für die Nutzung und die Veröffentlichung haben!

#### News oder Veranstaltung hinzufügen

Um eine News-Meldung oder eine Veranstaltung aus der Datenbank der HfMDK-Website hinzuzufügen, wählen Sie das Modul "News-Karussell" bzw. das Modul "Event-Liste" aus.

In beiden Modulen können Sie einstellen, ob per Schlagwort oder per manueller Eingabe Beiträge angezeigt werden sollen. Wenn Sie einzelne Beiträge anzeigen wollen, empfehlen wir die manuelle Auswahl.

Beginnen Sie im entsprechenden Feld mit der Eingabe des Titels, dann werden Ihnen Vorschläge gemacht.

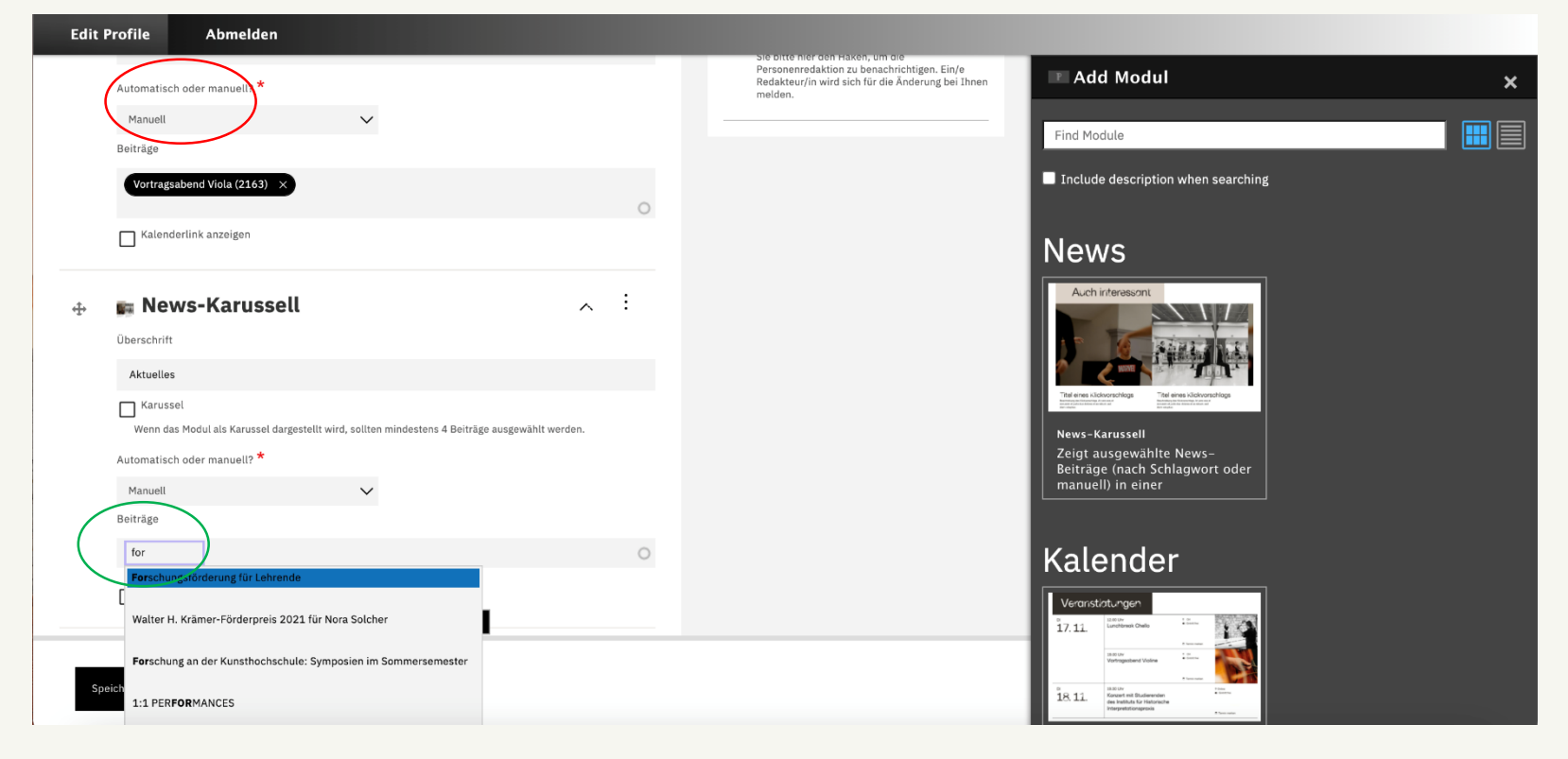

# Texte (aus Word) hinzufügen

In den Modulen "Text", "Text-Akkordion", "Lebenslauf" und "Zitat" können Sie per Copy und Paste Inhalte z.B. aus einem Word-Dokument einfügen.

Wenn Sie das tun, fragt das Programm Sie danach, ob Sie den Text bereinigen lassen möchten. Stimmen Sie dem unbedingt zu – andernfalls übertragen Sie falsche Formatierungen aus Word und der Text sieht in Ihrem Profil nicht gut aus.

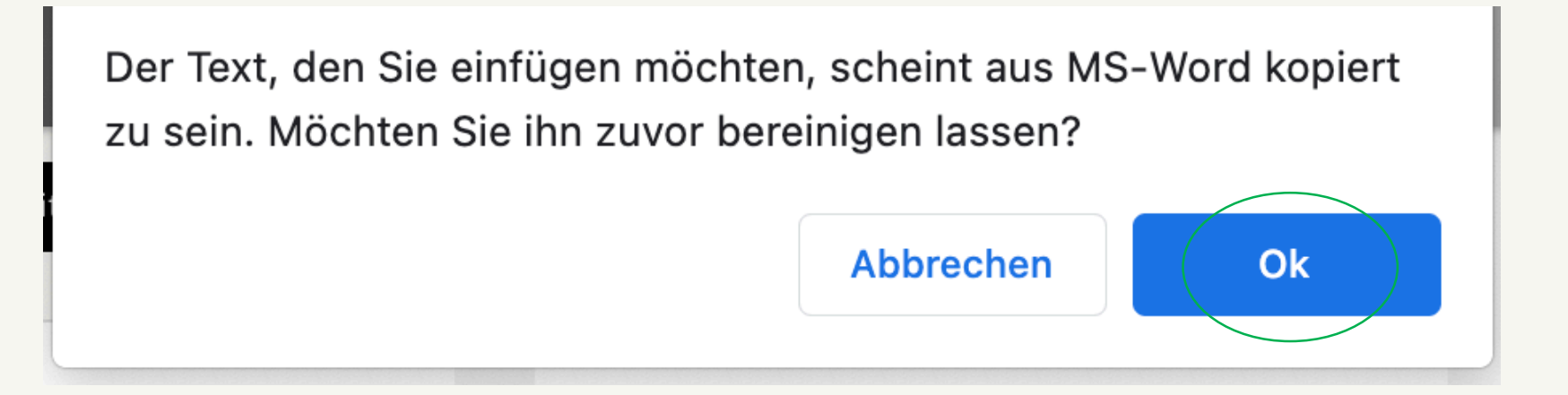

# Zwischenüberschriften und Links im Text

In den Modulen "Text", "Text-Akkordion", "Lebenslauf" und "Zitat" können Sie Zwischenüberschriften formatieren und Links setzen.

Markieren Sie den gewünschten Text. Zum Verlinken klicken Sie das "Link"-Symbol an und setzen dann den Link zu einer externen Seite ein – oder wählen durch eintippen eines Seitentitels eine Unterseite der HfMDK-Webseite aus. Zum Setzen einer Zwischenüberschrift wählen Sie unter Format "Überschrift 4" aus.

| Edit Profile Abmelden                                                                                                    |                                                                                                    |
|----------------------------------------------------------------------------------------------------|----------------------------------------------------------------------------------------------------|
| Module Edit all Edit all Edit all                                                                                                    | Personenredaktion benachrichtigen                                                                                                    |
| ⊕ Personeninformationen                                                                                                    | Folgende Angaben in Ihrem Profil können Sie<br>nicht selbst bearbeiten:<br>• Titel, Vorname und Nachname<br>• Rolle/Funktion<br>• Statusgruppe (Lehrende, Studierende,                                                                                                    |
|                                                                                                    | Verwaltung) Bei Lehrenden: Fach oder Instrument,<br>Fachbereich Bei Studierenden: Studiengang,<br>Haupttach oder Instrument Bei Personen der Verwaltung:<br>Abteilung oder Einrichtung:<br>Wenns Sie diese Angaben ändern möchten, setzen<br>Sie bitte hier den Haken, um die<br>Personenderktion zu benachnichtigen. Ein/e<br>Reddaktion zu benachnichtigen. Ein/e                                                                                                    |
| Marke Muster wurde in ML<br>amet, consetetur sadipscit<br>invidunt ut labore et dolore<br>Kasd gubergren, no sea ta<br>amet.                                                                                                    | Klickvorschläge         Eine Liste mit Links. Überschrift         und Link-Texte sind frei         definierbar.                                                                                                    |
| Lorem ipsum dolor sit ame<br>consetetur sadipscing elitr, sed diam nonumy eirmod tempor invidunt<br>ut labore et dolore magna aliguyam erat, sed diam voluptua. At vero<br>eos et accusam et justo duo dolores et ea rebum. Stet clitta kasd<br>gubergren, no sea takimata sanctus est Lorem ipsum dolor sit amet. | Address of the state of the state of the sta |
| body p                                                                                                    | Text     Text Akkordion       Für alle Fließtexte. Kann mit     Aufklappbare Text-Elemente       Absätzen und     zum übersichtlichen       Zwischenüberschriften weiter     Strukturieren von längeren                                                                                                    |
| Speichern<br>vascript:void('h4')                                                                                                    | About                                                                                                    |

#### Ein Modul löschen

Klicken Sie auf die Punkte rechts oben in einem Modul und dann auf "Entfernen". Sie werden dann gefragt, ob Sie das Modul wirklich entfernen wollen und müssen dies nochmals bestätigen.

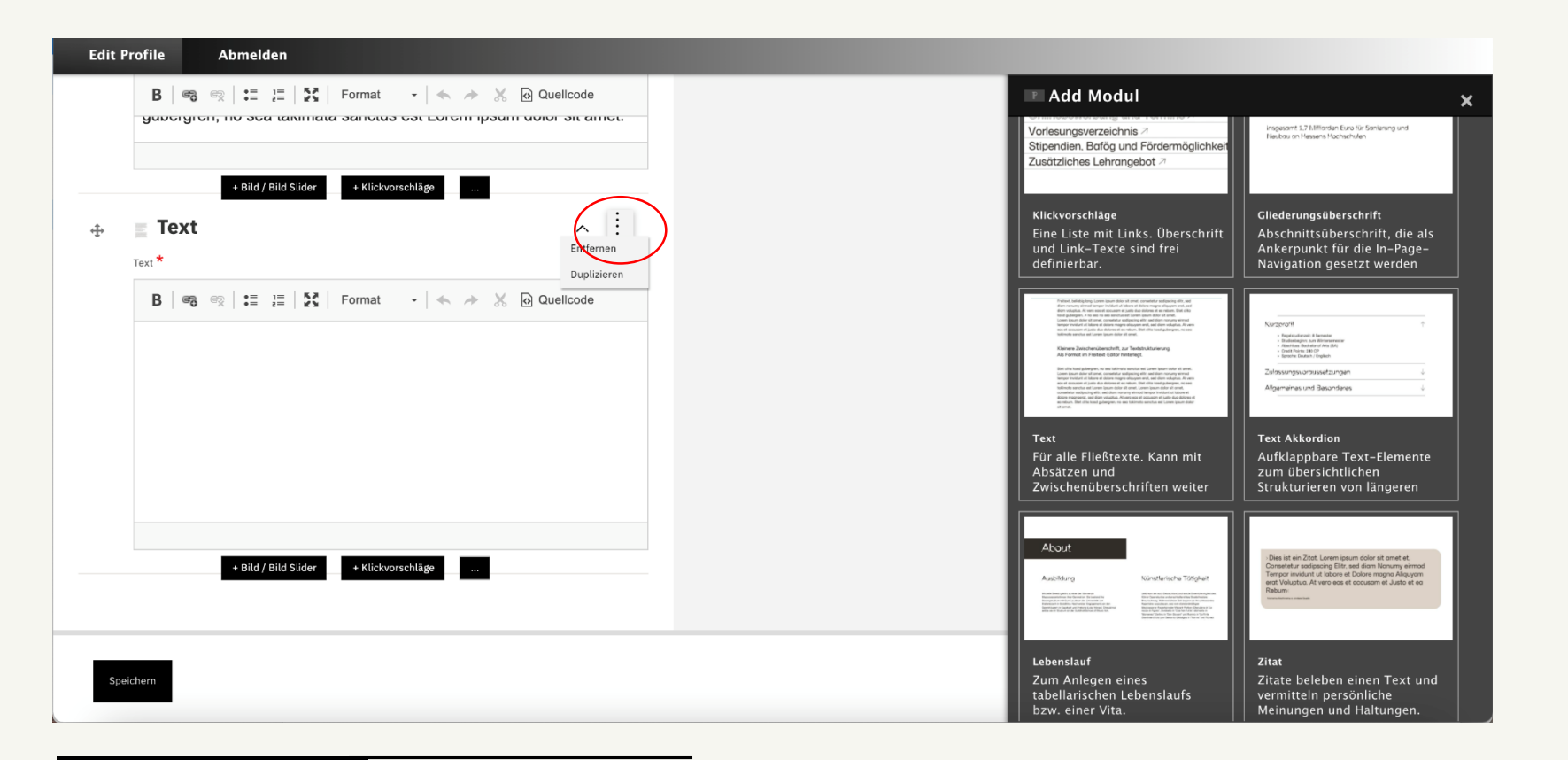

#### Profil veröffentlichen

Speichern Sie Ihre letzte Änderung und prüfen Sie nochmals über "Ansicht" ob Sie mit Ihrem Profil zufrieden sind.

Wenn ja: Aktivieren Sie dann die Checkbox "published" und speichern Sie nochmals.

Ihr Profil ist jetzt auf der HfMDK-Website veröffentlicht.

| Edit Profile Abmelden                                                                                                    |                                                                                                    |
|----------------------------------------------------------------------------------------------------|----------------------------------------------------------------------------------------------------|
| Ansicht     Edit     Übersetzen       Allgemein     Inhalt       Language                                                                                                    | Published         Nicht veröffentlicht         Zuletzt gespeichert: 25.10.2021 - 11:29         Author: simplesamipho auth druTest@staff.hfmdk-frankfurt.de                                                                                                    |
| German          Pronomen          Sie können hier angeben, mit welchen Pronomen Sie bevorzugt angesprochen werden möchten. Auf Ihrem Profil erscheint dann der Satz "Vorname Nachname verwendet die Pronomen xxxxx." Wenn Sie das Feld leer lassen, erscheint keine Information zu den von Ihnen bevorzugten Pronomen auf Ihrem Profil.         Ich verwende keine Pronomen       Ich verwende keine Pronomen | Personenredaktion benachrichtigen Personenredaktion benachrichtigen Folgende Angaben in Ihrem Profil können Sie <b>nicht</b> selbst bearbeiten: • Titel, Vorname und Nachname • Rolle/Funktion • Statusgruppe (Lehrende, Studierende, Verwaltung)                                                                                                    |
| BILD                                                                                                    | Bei Lehrenden: Fach oder Instrument, Fachbereich     Bei Studierenden: Studiengang, Haupflach oder Instrument     Bei Personen der Verwaltung: Abteilung oder Einrichtung Wenn Sie diese Angaben ändern möchten, setzen Sie bitte hier den Haken, um die Personenredaktion zu benachrichtigen. Ein/e Redakteur/in wird sich für die Änderung bei Ihnen melden. |
| Speichern                                                                                                    |                                                                                                    |

#### Angaben, die Sie nicht selbst ändern können

Einige Daten in Ihrem Profil dürfen Sie nicht selbst anpassen, sie werden zentral von der Personenredaktion gepflegt. Wenn Sie einen Änderungswunsch für diese Daten haben, setzen Sie bitte den Haken bei "Personenredaktion benachrichtigen" – wir melden uns dann bei Ihnen.

Bitte haben Sie Verständnis, dass eine solche Änderung nicht immer sofort umgesetzt werden kann. Wir arbeiten aber alle Änderungswünsche nach Reihenfolge des Eingangs ab.

| Persor   | enredaktion benachrichtigen                                                                                                    |
|----------|----------------------------------------------------------------------------------------------------|
| Folgend  | e Angaben in Ihrem Profil können Sie <b>nicht</b> selbst bearbeiten:                                                                                   |
|          | Titel, Vorname und Nachname                                                                                                    |
|          | <ul> <li>Rolle/Funktion</li> <li>Statusgruppe (Lebrende, Studierende, Verwaltung)</li> </ul>                                                           |
|          | <ul> <li>Bei Lehrenden: Fach oder Instrument, Fachbereich</li> </ul>                                                                                   |
|          | Bei Studierenden: Studiengang, Hauptfach oder Instrument                                                                                               |
| 11/2 m C | Bei Personen der Verwaltung: Abteilung oder Einrichtung                                                                                                |
| Persone  | ∃ diese Angaben andern mochten, setzen Sie bitte hier den Haken, um die<br>predaktion zu benachrichtigen. Ein/e Redakteur/in wird sich für die Änderun |
| bei Ihne | n melden.                                                                                                    |